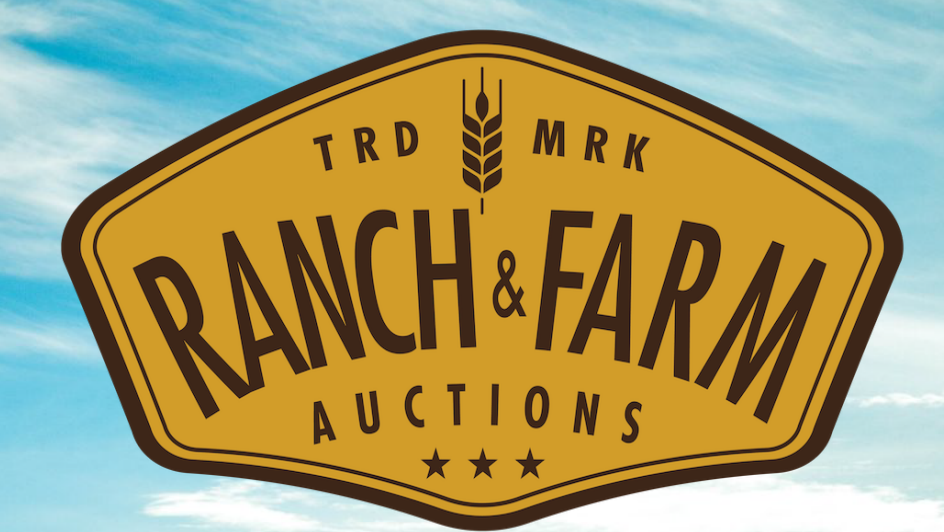

# How To Bid Guide

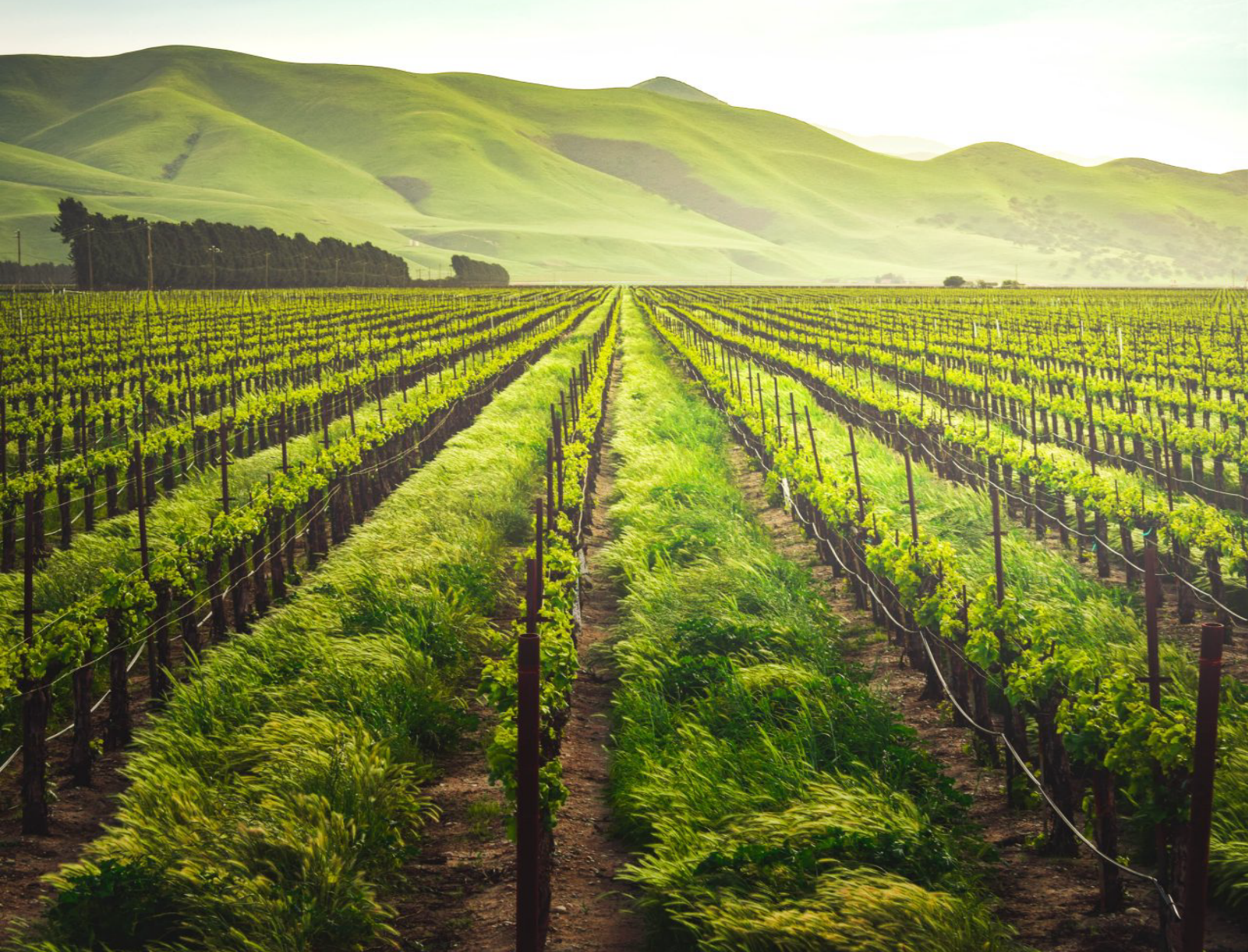

# **STEP 1**: Create an online bidder account at ranchandfarmauctions.nextlot.com by click-ing the "Sign Up" button.

| ing une                  | , Digit Op                                                                                                    | Dutton.                                                                                                    |                                                                                                    |                               |                                                                                                    |           |
|--------------------------|----------------------------------------------------------------------------------------------------|----------------------------------------------------------------------------------------------------|----------------------------------------------------------------------------------------------------|-------------------------------|----------------------------------------------------------------------------------------------------|-----------|
| BANC                     | H-FARM                                                                                                    | Q Search                                                                                                    |                                                                                                    | English                       | ? SIGN U                                                                                                    | P LOG IN  |
|                          | Active Sales                                                                                                    |                                                                                                    |                                                                                                    |                               | Τ                                                                                                    |           |
|                          | annos<br>Annos<br>Annos<br>Annos                                                                                                    | <b>Productive Farm W</b><br><b>Acreage</b><br>Nearly all tillable farm with<br>tracts. Great productive till<br>add to your farming operat<br>crop harvest. Premium FLA | Tith Mostly Tillable<br>n tiling improvements offered<br>lable tracts for investment or<br>tion. Open tenancy after the<br>NT and BLACK!! | REQUEST<br>to VIEW LO<br>2021 | TO BID<br>OTS                                                                                                    |           |
|                          | PRE-BID WEBCAST                                                                                                    | PRE-BID CLOSING: 08/09/202<br>WEBCAST OPENING: 08/09/2                                                                                                    | 21 AT 12:59 PM<br>2021 AT 2:00 PM                                                                                                    | LC                            | DTS: <u>2</u>                                                                                                    |           |
| <b>STEP</b> 2<br>asteris | <b>2</b> : Please fi<br>k, accept t                                                                                                    | ll out the find the terms, a                                                                                                    | ields indi<br>and click '                                                                                                    | cated by<br>"Next".           | the                                                                                                    |           |
| RUNCHAFARM               | Q Se                                                                                                    | arch                                                                                                    |                                                                                                    | English                       | ? SIGN U                                                                                                    | JP LOG IN |
|                          | Register         First Name*         Email*         Email*         Password* (minimal)         Company         Company         Country*         Select a Country         City*         Postal Code*         Mobile(required to         How did you hear a         Terms and Condition         1) Seller's Auction | um 8 characters) Address (Line Address (Line                                                                                                    | Last Name*                                                                                                    | on*                           | Image: select select |           |

NEXT

□ I want to opt-in to receive emails about upcoming auctions

**STEP 3**: After successfully signing up (you will see your name in the right hand corner) please click "Accept Terms" next to the sale of interest.

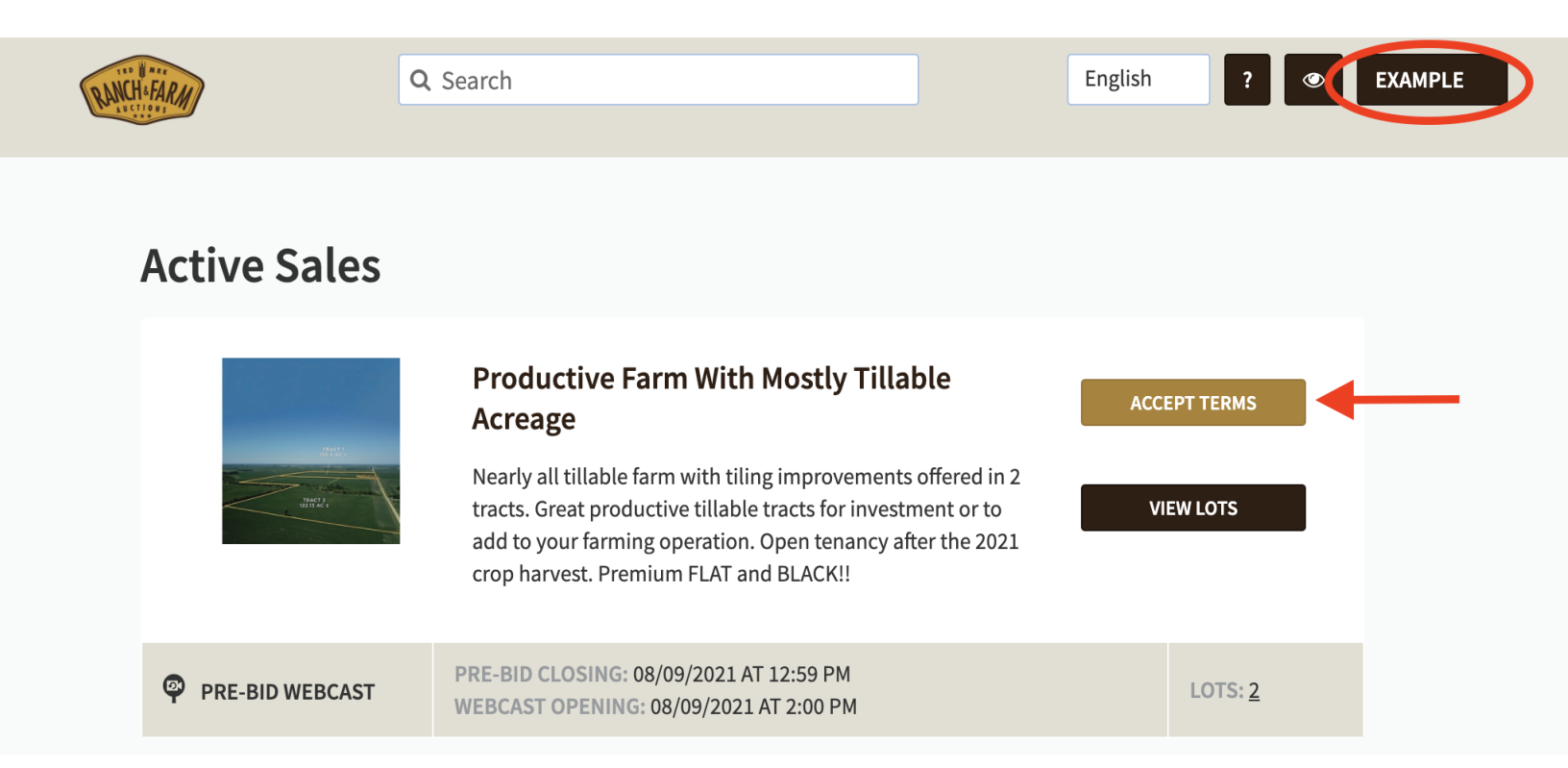

## **STEP 4**: Click the "Accept Terms & Conditions" button on the following page.

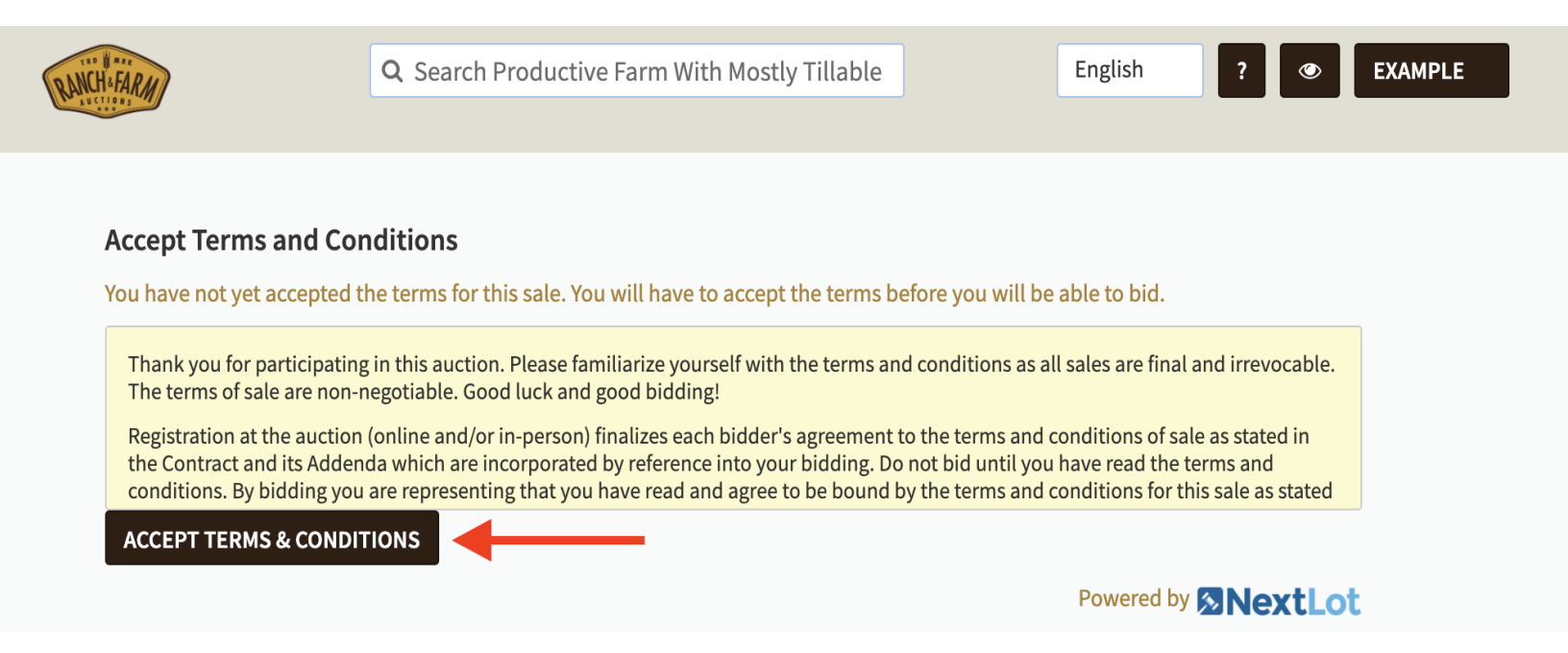

**STEP 5**: Click the "Place Bid" button that appears to the right of the Lot, and enter your bid or maximum bid amount.

\*\*Please note that our system functions on *whole* dollars (i.e. a bid of \$1000 would need to entered as "1000" **NOT** "1000.00")\*\*

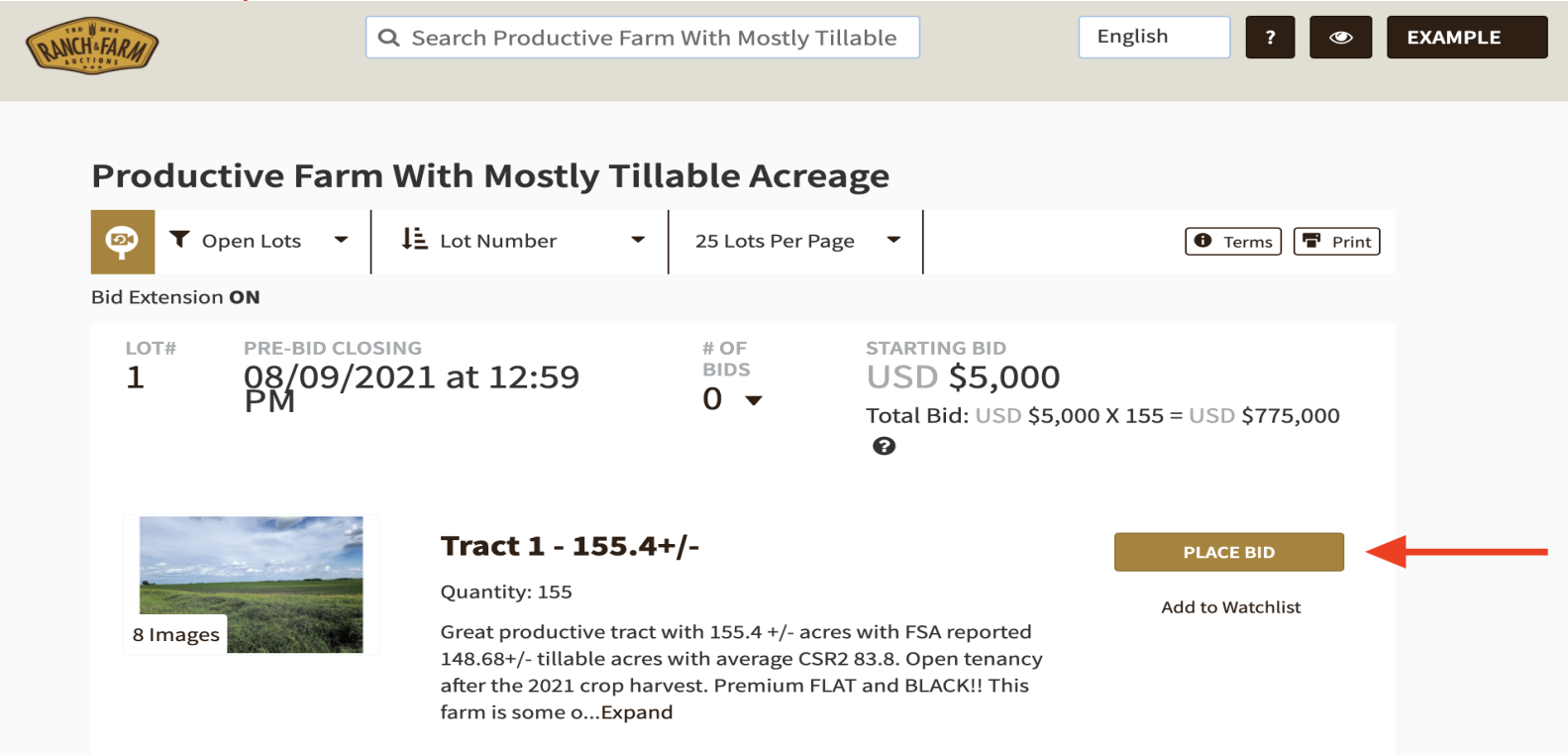

#### **STEP 6**: When you enter a max bid, please note your *current* and *maximum* bid amount on the prompt.

| You ar                                                                                                    | re about to place a bid!                                                                                                    | EXAMPLE |
|----------------------------------------------------------------------------------------------------|----------------------------------------------------------------------------------------------------|---------|
| Productive I<br>I open Lots<br>Bid Extension ON<br>LOT# PRE-E<br>1 OSM<br>You have<br>Small and the second of the second of t | t Total Bid: USD \$5,500 X 155 = USD \$852,500<br>um Total Bid: USD \$8,000 X 155 = USD \$1,240,000<br>ve placed a maximum bid of USD \$8,000. Are you sure you want to bid this<br>nt?<br>king "Place Bid", you will submit a total bid for USD \$5,500 X 155 (USD<br>00) and the system will bid on your behalf up to your maximum amount of<br>8,000 on each of the 155 items.<br>ree to pay up to your Maximum Total Bid price, which is the bid amount times<br>antity.<br>CANCEL BID BID PLACE BID<br>Great productive tract with 155.4 +/- acres with FSA reported<br>148.68+/- tillable acres with average CSR2 83.8. Open tenancy<br>after the 2021 crop harvest. Premium FLAT and BLACK!! This<br>form is account of the set of the set of | rint    |

### **STEP 7**: After reading and confirming your bid is correct, click the "Bid" button.

| BANCHAFARM   | You are about to place a bid!                                                                                                    |
|--------------|----------------------------------------------------------------------------------------------------|
| Productive I | Current Total Bid: USD \$5,500 X 155 = USD \$852,500<br>Maximum Total Bid: USD \$8,000 X 155 = USD \$1,240,000<br>You have placed a maximum bid of USD \$8,000. Are you sure you want to bid this<br>amount?<br>By clicking "Place Bid", you will submit a total bid for USD \$5,500 X 155 (USD<br>\$852,500) and the system will bid on your behalf up to your maximum amount of<br>USD \$8,000 on each of the 155 items.<br>You agree to pay up to your Maximum Total Bid price, which is the bid amount times<br>the quantity. |
|              |                                                                                                    |

#### **QUESTIONS ABOUT ONLINE BIDDING?** Call technical support at (919) 361-1111 for assisstance.

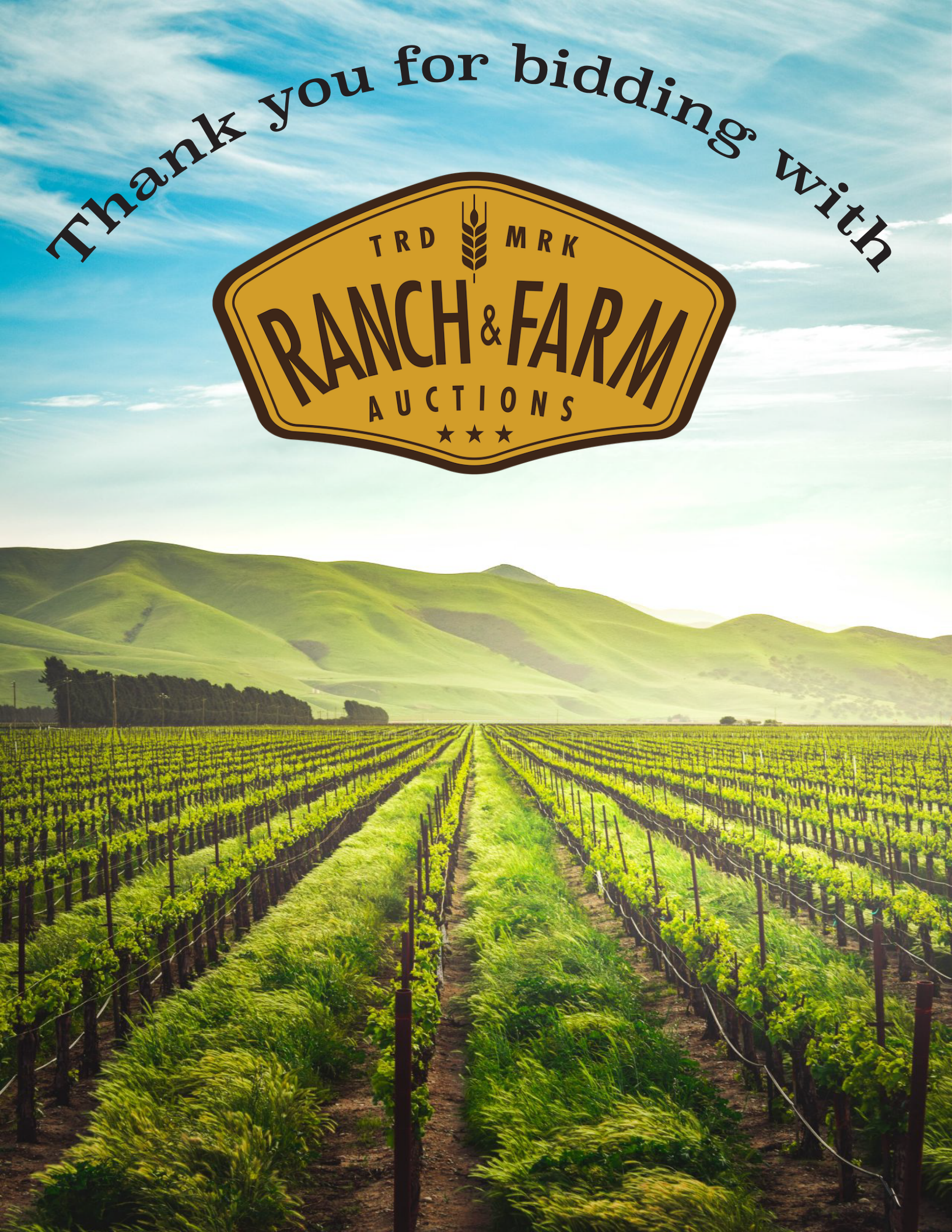